## **Uploading Requested Documentation Using the Secure Document Center**

To upload requested documentation electronically, please use our Secure Document Center (click here).

1. Click on the Check Loan Status button

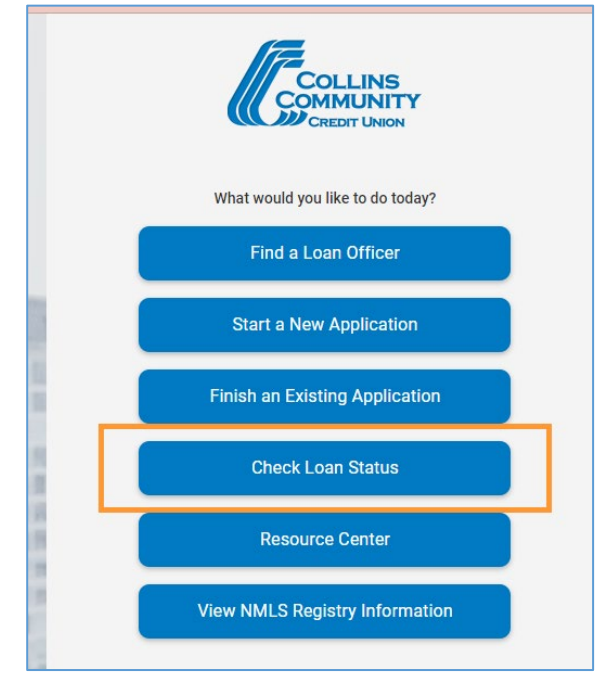

2. Enter your application confirmation code (found in the initial email confirmation you received after submitting your application), the primary borrower's birthdate, and the email address provided on the initial loan application, and click **Next**.

If you have misplaced your confirmation code, or your application was not submitted online, you can request a confirmation code by clicking on the *Request Application Confirmation Code* hyperlink. For identity verification purposes, you will be asked to enter your Social Security number and birthdate when requesting a new confirmation code.

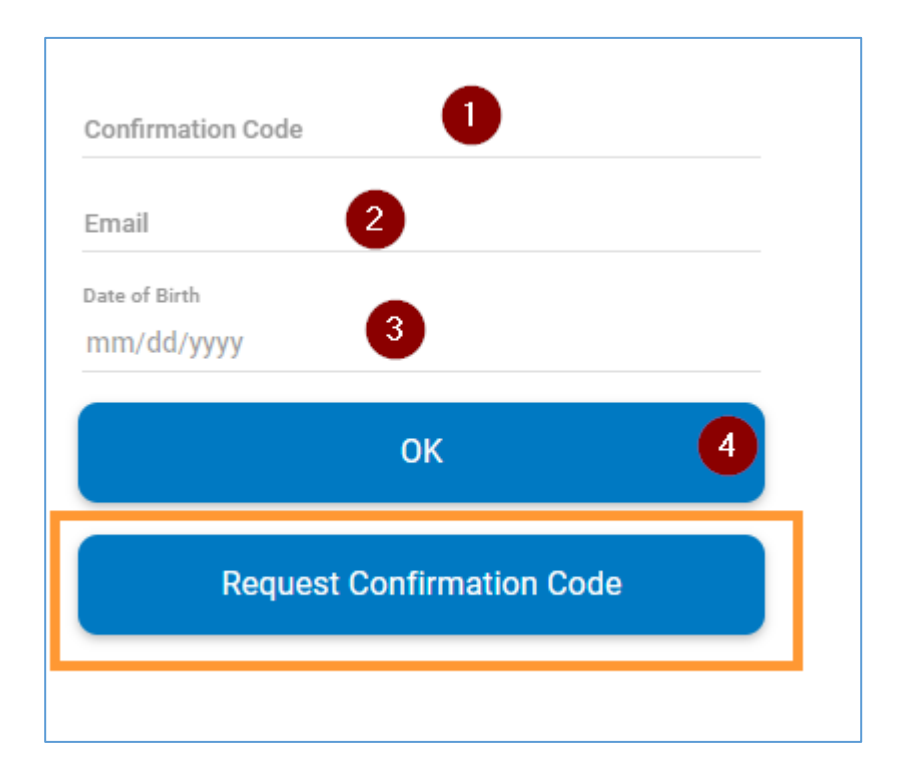

You will then also be asked to perform two factor authentication via email or text.

| Verify Your Identity                                                     | Verify Your Identit                                        | у                       |
|--------------------------------------------------------------------------|------------------------------------------------------------|-------------------------|
| Please select how would you like to send a code to verify your identity. | Enter the code sent to                                     | org                     |
| Text Message (Msg & data rates may apply)                                | Verification Code                                          | Verify                  |
|                                                                          | Resend C                                                   | ode                     |
| email                                                                    | Having trouble receiving the en<br>another method instead. | nail? Click here to try |

3. Once logged in you can upload requested documentation by clicking on the **Secure Document Center** button in the lower left corner.

Note: You can still access the Secure Document Center even if your Loan Status is not yet available.

| Updated: 05/25/2023 3:29 PM CT |  |
|--------------------------------|--|
| Secure Doc Center              |  |
| Contact Us                     |  |

4. Upload your documentation by first clicking on **Upload Document**, then select the type of document you will be uploading from the drop-down menu and click **Browse** to upload the file from your computer. Click **Finish** to complete the file upload.

|                                                                                                    | Secure Document Upload                              | × |
|----------------------------------------------------------------------------------------------------|-----------------------------------------------------|---|
|                                                                                                    | Provide the document type and select your document. |   |
| Secure Doc Center<br>Here, you can upload documents that you would like to send us or you can view documents that we have provided to you.<br>Click here for a list of supported file types | Document Type                                       | 2 |
| Upload Other Documents                                                                                                    | Upload 🛓  3                                         |   |
|                                                                                                    | Cancel                                              |   |

5. You should now see your document in the list of uploaded documents. To upload additional documents, repeat step 4 above.

| cure Doc Center<br>you can upload documents t | hat you would like to s | end us or you can view | documents that we have provided to you. |
|-----------------------------------------------|-------------------------|------------------------|-----------------------------------------|
| Upload Other Documents                        | le types                |                        |                                         |
| Bank Statement                                |                         |                        |                                         |
| ASSET STATEM                                  | 5/25/2023               |                        |                                         |
| Upload 🛓                                      |                         | ]                      |                                         |